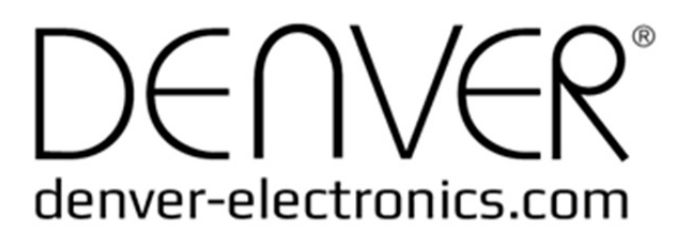

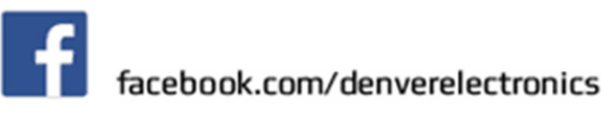

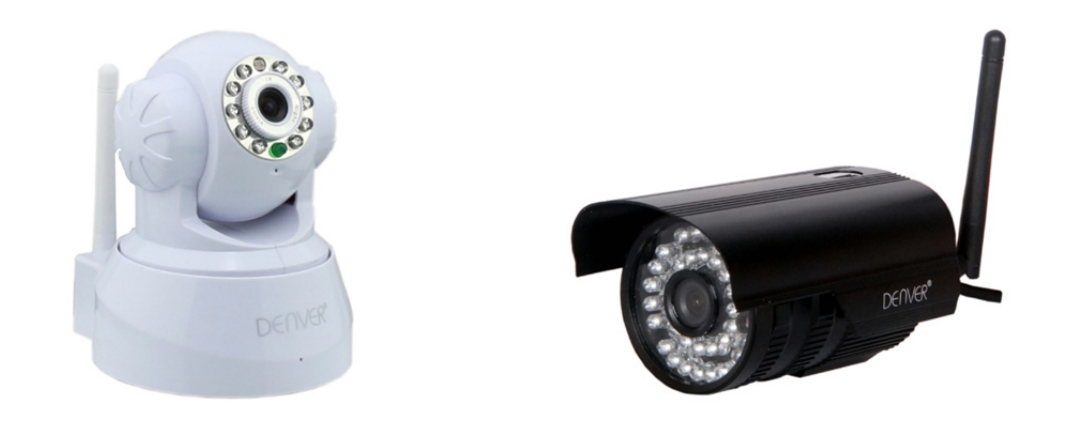

## **DENVER IPC-330**

### **DENVER IPO-320**

Liste de matériel :

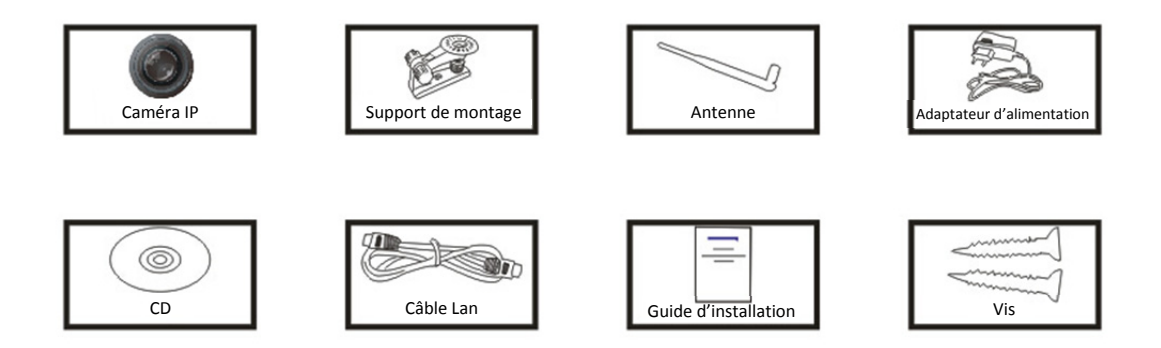

Remarque : Certains modèles ne sont pas équipés d'antenne séparée

Procédures d'installation :

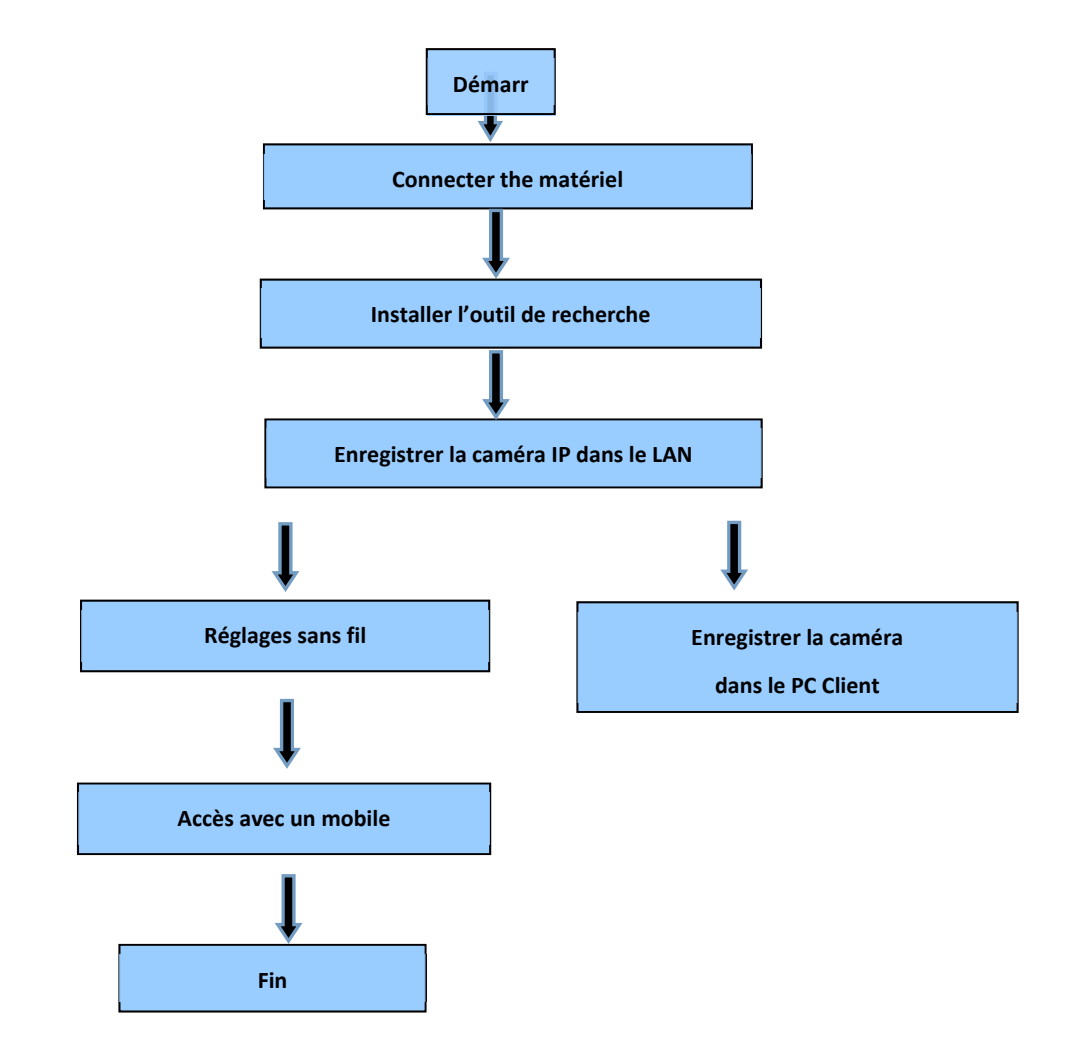

**Remarque** : Lors de la première utilisation d'une caméra IP, voir la procédure ci-dessus.

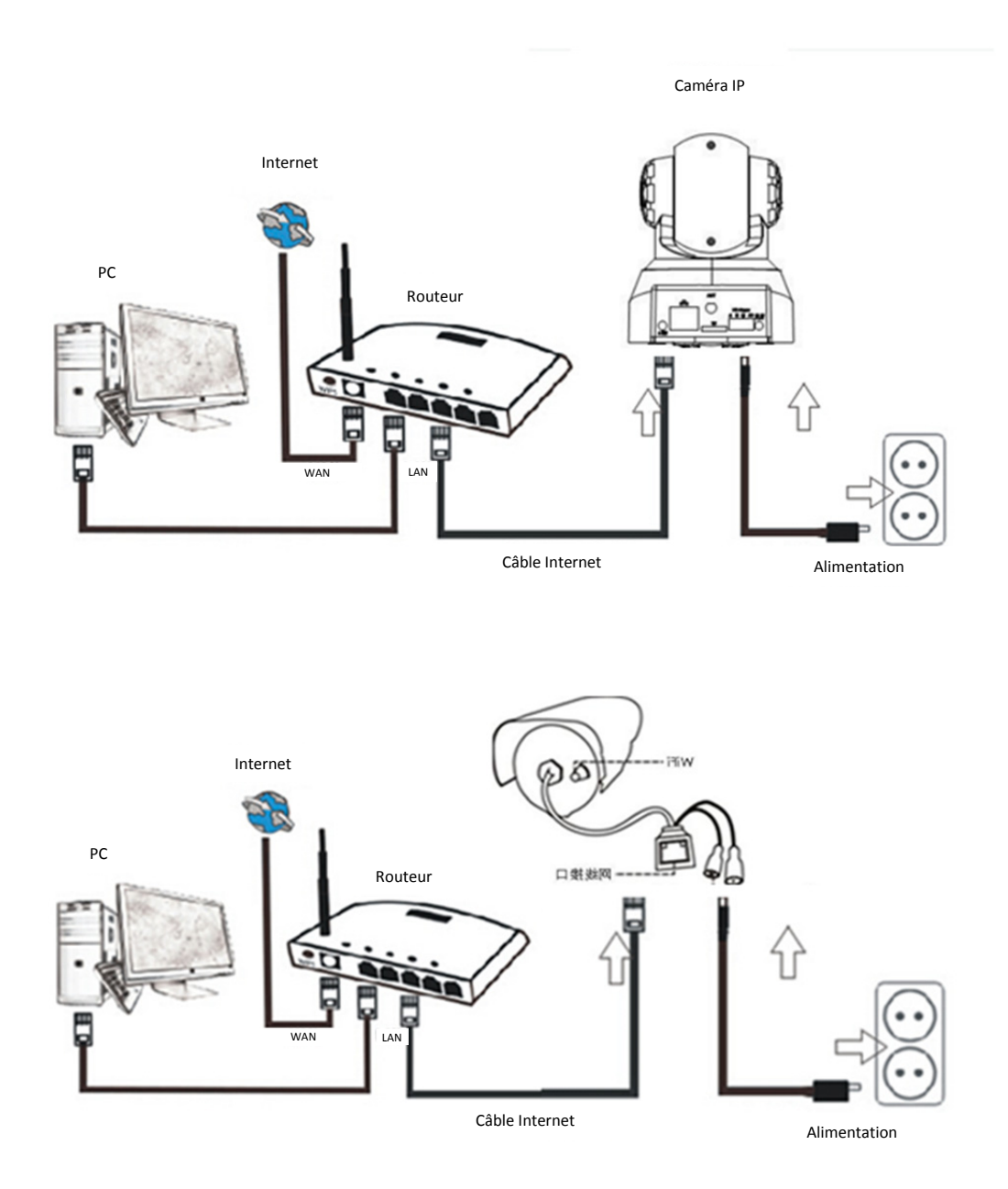

Connecter la caméra à un câble Internet sur le routeur et le cordon d'alimentation sur le principal, comme indiqué ci-dessus.

## 1. Installation de l'outil de recherche

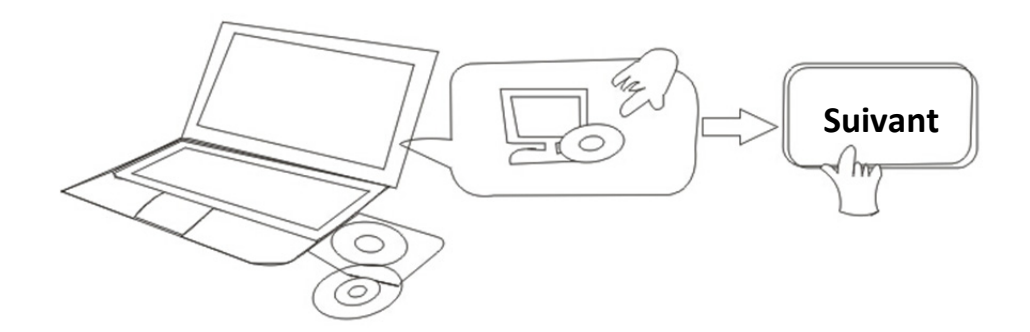

### Insérer le CD et installer le matériel suivant :

1. Ouvrir le fichier "IPC-330 & IPO-320"-"Browser View":

Cliquer sur "Réglage OCX "—"Suivant"—"Installer"—"Finir"

2. Ouvrir le fichier "Outil de recherche", copier "Outil de recherche" sur le bureau et lancer.

## 2. Enregistrer la caméra sur le LAN

Quand le matériel est correctement connecté, lancer l'outil de recherche, et l'adresse IP de la caméra s'affichera automatiquement.

| DEL    | IVER"            |                    |                   |                |               |          |
|--------|------------------|--------------------|-------------------|----------------|---------------|----------|
| Device | Name             | IP Address         | P2P-ID            | System Version | App Version   | MAC      |
| J      | 3louhoumenlouti  | 192.168.1.200:2000 | JWEV-078461-MKPDZ | 67.2.2.154     | 9.0.4.72      | 00-B1-C1 |
| E      | IP Camera        | 192.168.1.101:80   | WXH-000002-BCFEB  | V7.1.4.1.13    | E-22.0.720.18 | 00-E0-F8 |
| н      | TPCAM            | 192.168.1.150:99   |                   | 67.4.66.13     | 9.0.720.65    | 00-D0-B2 |
| E      |                  | 192.168.1.251:8082 | HWAA-014476-EBAAC | V7.1.4.1.13    | E-41.1.720.19 | 00-E0-F8 |
| E      |                  | 192.168.1.250:8081 | HWAA-006106-EBAFC | V7.1.4.1.13    | E-21.0.720.15 | AC-A2-13 |
| н      | 3loucriejian2    | 192.168.1.205:2005 | JWEV-136168-VMPLP | 67.4.64.45     | 9.0.720.65    | 00-D5-20 |
| J      | IPCAM            | 192.168.1.114:99   | WXO-000002-EAEAD  | 67.2.6.10      | 9.0.4.72      | 00-D6-15 |
| J      | 3louhoumenlouti  | 192.168.1.203:2003 | JWEV-115132-DPHRB | 67.2.2.185     | 9.0.4.72      | 00-D7-15 |
| 3      | 5louqianmenlouti | 192.168.1.207:2007 | JWEV-078380-HDKGG | 67.2.2.154     | 9.0.19.45     | 00-97-98 |
|        |                  |                    |                   |                |               |          |
|        |                  |                    |                   |                |               |          |
| •      |                  |                    | III               |                |               | +        |

Remarque : Si l'outil de recherche affiche le message Le masque sous-réseau ne

correspond pas, veuillez cliquer sur

IP Match

Cliquer double l'adresse IP de la caméra dans l'outil de recherche.

Une interface d'inscription s'affichera dans votre moteur de recherche comme ci-dessous:

| Windows 安全                     |                                                                                           | x |
|--------------------------------|-------------------------------------------------------------------------------------------|---|
| The server 19<br>password. The | 2.168.1.150 is asking for your user name and<br>e server reports that it is from GoAhead. |   |
|                                | admin<br>密码<br>同记住我的凭据                                                                    |   |
|                                | 确定取                                                                                       | 消 |

**Remarque : Utilisateur : admin Mot de passe :** *Néant/blanc* 

(Veuillez changer le compte pour la sécurité après être inscrit)

Après avoir entré l'identifiant et le mot de passe corrects, cette page d'inscription s'affiche. (Il supporte 6 visiteurs en ligne regardant en même temps)

| English  <br>OCX Dov | Svenska   S<br>vnload | Spanish   Deutsch   French   Italian   Korean   Russian   Portugal   Japanese   polski   Danish   Finnish   简体中文   繁體 | <b>髀</b> 中文 |
|----------------------|-----------------------|----------------------------------------------------------------------------------------------------|-------------|
|                      | Ø                     | ActiveX Mode (For IE Browser)<br>Sign in                                                                              |             |
|                      | 0                     | Server Push Mode (For FireFox, Google Browser)<br>Sign in                                                             |             |
|                      |                       | No Plug-In Mode (for smartphone browserJPEG)<br>Sign in                                                               |             |
|                      |                       | attention: propose using 1024 * 768 screen resolution                                                                 |             |

Remarque :

 Si vous utilisez un moteur de recherche IE, veuillez choisir le mode de première inscription (Mode ActiveX) pour s'inscrire. Si vous utilisez d'autres moteurs de recherche comme Firefox, Safari ou Google Chrome, vous devez choisir le mode de seconde inscription (Mode Server Push). Ne pas choisir le mauvais mode ou vous ne verrez pas les vidéos. D'un autre côté, avec le mode Server Push, vous perdez des fonctions comme Enregistrement, audio stéréo, contrôle IR.

- 2) Si vous utilisez le moteur de recherche IE pour connecter la camera pour la première fois, l'image peut ne pas être affichée, à la place une fenêtre apparait, veuillez cliquer la fenêtre et choisissez Run Add-on. et réinscrire la caméra, puis vous verrez les vidéos en ligne.
- A. Cliquer sur "Télécharger OCX" pour télécharger et installer.
- B. Rafraichir la page Web et se réinscrire, la vidéo de caméra sera affichée comme ci-dessous

#### Vidéo en direct

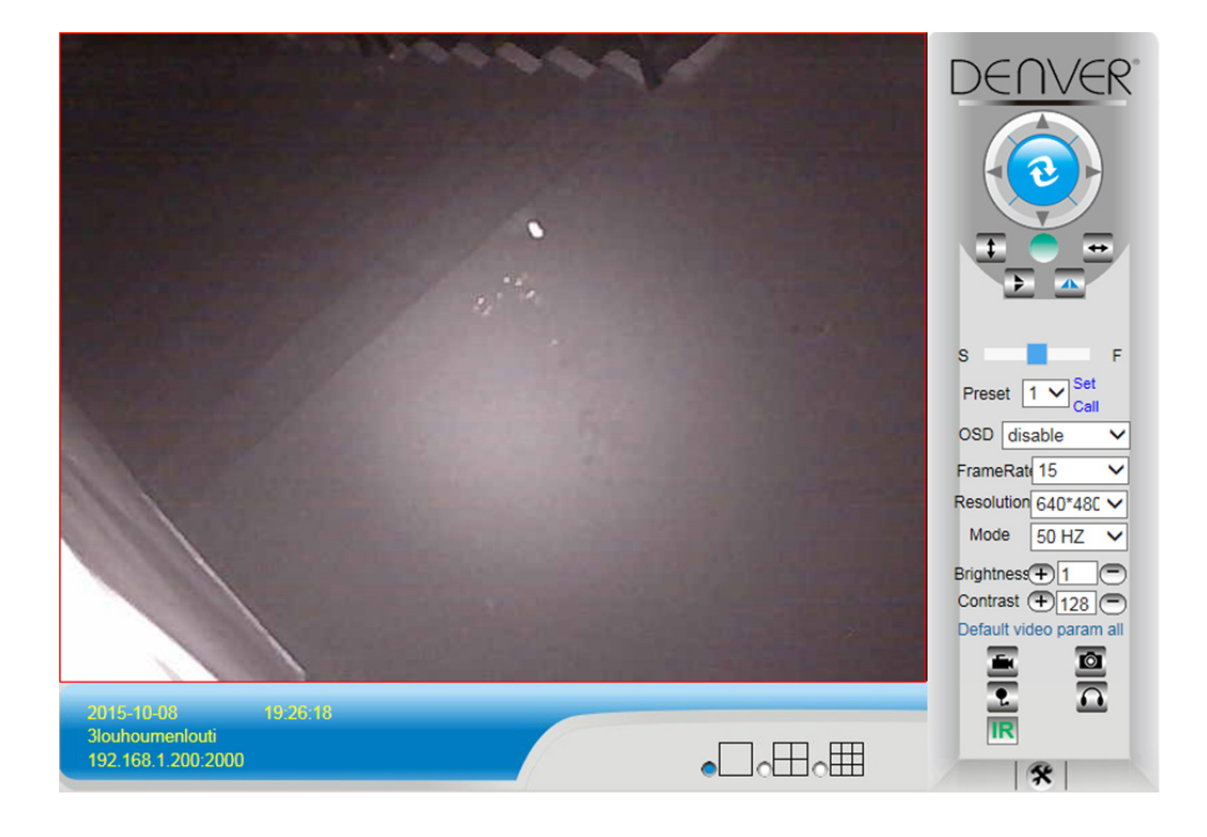

## 3. Réglages sans fil

- 1) Cliquer sur l'icône pour accéder aux réglages " LAN sans fil"
- 2) Rechercher les signaux WiFi et choisir le SSID désiré
- 3) S'assurer que tous les paramètres sont les mêmes que sur le routeur, entrer la clé de réseau WIFI.
- Après 30 secondes, cliquer sur "Vérifier", la notification vous indiquera si les réglages WIFI sont réussis
- 5) Si correct, revenir en arrière et sélectionner "Appliquer", puis déconnecter le câble de

réseau.

**Remarque :** Si l'adresse IP de la caméra ne peut être trouvée avec l'outil de recherche, veuillez reconnecter le câble Internet pour vérifier les réglages WIFI

|                          |                         | Device information     |
|--------------------------|-------------------------|------------------------|
|                          | Device Status           | Alias Settings         |
| Device Firmware Version  | 67.2.6.10               | Device date&Time       |
| Device Embeded Web UI    | 9.0.4.72                | Settings               |
| Version                  | 5.0.4.72                | Users Settings         |
| Alias                    | IPCAM                   | Multi-Device Settings  |
| Device ID                | WXO-000002-EAEAD        | Basic Network Settings |
| Alarm Status             | None                    | Wireless Lan Settings  |
| UPnP Statusupnp          | No Action               | DDNS Service Settings  |
| DDNS Status              | No Action               | Mail Service Settings  |
| MAC                      | 00:D6:15:04:21:FD       | Ftp Service Settings   |
| WIFI MAC                 | 00:D6:15:04:21:FE       | Alarm Service Settings |
| sd total capacity(M)     | 0 M                     | PTZ Settings           |
| sd remaining canacity(M) | 0 M                     | Local record path      |
|                          |                         | Firmware               |
| sd state                 | sd card is not inserted | Decerd Schedule        |
| Language                 | English V               | Record Schedule        |
|                          |                         | Alarm Log              |
|                          | Refresh                 | Back                   |
|                          |                         |                        |

### Vérification du statut de la connexion du signal WIFI

Checking WiFi, please wait about 30 seconds. Connected to WiFi successfully. Select "Apply" to save these settings.

## 4. Réglages de service DDNS

- 1). Cliquer sur l'icône pour accéder à "Réglages de service DDNS ".
- 2). Choisissez le serveur DDNS, entrer l'identifiant et le mot de passe DDNS.
- 3). Soumettre, rafraichir, puis le statut DDNS indique "DDNS réussi".

| DDNS Service Settings                                                 |              |  |  |  |  |  |  |
|-----------------------------------------------------------------------|--------------|--|--|--|--|--|--|
| DDNS Service                                                          | vipcam.org 🗸 |  |  |  |  |  |  |
| DDNS User                                                             | G1200        |  |  |  |  |  |  |
| DDNS Password                                                         | •••••        |  |  |  |  |  |  |
| DDNS Status                                                           | DDNS Succeed |  |  |  |  |  |  |
| proxy config is needed if the device is in China Mainland or HongKong |              |  |  |  |  |  |  |
| Submit Refresh                                                        |              |  |  |  |  |  |  |

L'adresse à distance est http://G1200.vipcam.org. Pour sa fonctionnalité, vous devez utiliser

le port de fonction d'avance de votre routeur. Par cela, vous créez un serveur virtuel ; entrer l'adresse IP et le port de votre caméra.

# 5. Réglages de service mail et réglages de service d'alarme

 Les réglages de service mail sont une exigence pour la fonction 'alarme. Si la camera est activée, elle enverra un email avec les photos jointes. Pour cela, vous devez vous assurer que le service mail est configure correctement et qu'il est testé avec succès. Voici un exemple de Gmail.

|                     |                                            | Device information        |
|---------------------|--------------------------------------------|---------------------------|
|                     | Mail Service Settings                      | Alias Settings            |
| Sender              | ·······@gmail.c                            | Device date&Time Settings |
| SMTP Server         | smtp.gmail.com Please select               | Users Settings            |
| SMTP Port           | 165                                        | Multi-Device Settings     |
| SMITT FOR           | 400                                        | Basic Network Settings    |
| Need Authentication |                                            | Wireless Lan Settings     |
| SSL                 | TLS 💌                                      | UPnP Settings             |
| SMTP User           | xa@gmail.c                                 | DDNS Service Settings     |
| SMTP Password       |                                            | Mail Service Settings     |
| Smith Lassword      |                                            | Ftp Service Settings      |
| Receiver 1          | v                                          | Alarm Service Settings    |
| Receiver 2          | 20004 (000)@qq.com                         | PTZ Settings              |
| Receiver 3          |                                            | Local record path         |
|                     |                                            | Upgrade Device Firmware   |
| Receiver 4          |                                            | Alarm Log                 |
|                     | (Test) Please set at first, and then test. | Back                      |
|                     | Submit Refresh                             |                           |

Il enverra un email si la caméra est activée.

### Vous devez entrer les informations suivantes :

Expéditeur : Entrez votre adresse email Receveur : Entrer votre adresse email ou une autre adresse email Utilisateur SMTP : Entrer l'identifiant email

Mot de passe SMTP : Entrer le mot de passe de votre email

**Remarque :** Cette fonction n'est active que si la caméra est connectée au réseau. Si vous utilisez Gmail, vous devez configure le port comme 465, SSL comme TLS. Le plus important est de vous assurer que votre Gmail a un SMPT activé.

Il vous enverra une notification dès que la caméra est activée (selon le modèle) Réglages de service d'alarme, veuillez entrer les mêmes réglages comme dans la prise d'écran ci-dessous :

|                                 | Alarm Convice Softings                            | Device information        |
|---------------------------------|---------------------------------------------------|---------------------------|
|                                 | Alarm Service Settings                            | Alias Settings            |
| Motion Detect Armed             |                                                   | Device date&Time Settings |
| Motion Detect Sensibility       | 5 🕑 The smaller the value, the more sensitive     | Users Settings            |
| Alarm Input Armed               |                                                   | Multi-Device Settings     |
|                                 | Alarm trigger event                               | Basic Network Settings    |
| Alarm preset linkage            | None 💙                                            | Wireless Lan Settings     |
| IO Linkage on Alarm             |                                                   | UPnP Settings             |
| to Ellikage on Alann            |                                                   | DDNS Service Settings     |
| Send Alarm Notification by Mail |                                                   | Mail Service Settings     |
| Upload Image on Alarm           |                                                   | Ftp Service Settings      |
| Upload Interval (Seconds)       | 5                                                 | Alarm Service Settings    |
|                                 | Alarm Arming Time                                 | PTZ Settings              |
| Scheduler                       |                                                   | Local record path         |
| soloctall                       |                                                   | Upgrade Device Firmware   |
| Select all                      |                                                   | Alarm Log                 |
| Day 0 1 2 3 4 5                 | 6 7 8 9 10 11 12 13 14 15 16 17 18 19 20 21 22 23 | Back                      |
| Sun                             |                                                   |                           |
| Mon                             |                                                   |                           |
| Tue                             |                                                   |                           |
| Wed                             |                                                   |                           |
| Thu                             |                                                   |                           |
| Fri                             |                                                   |                           |
| Sat                             |                                                   |                           |

Si vous laissez la page de caméra (moteur de recherche), si l'entrée est activée, 1 minute sera enregistrée.

## 6. Enregistrement et capture

|                            | Record & Capture | Paul                              |
|----------------------------|------------------|-----------------------------------|
| Record & Capture Path      | D:\              | select                            |
| Record file length(MB)     | 100              | Least 100MB , MAX 1000MB          |
| Record time length(Minute) | 5                | Least 5 Minutes , MAX 120 Minutes |
| Reserved disk space(MB)    | 200              | Least 200MB                       |
| Record cover               |                  |                                   |

- Enregistrement et capture : Où ranger le fichiers, les vidéos et photos. (Si vous ne pouvez pas choisir, faire attention à votre PC OS et version IE, veuillez utiliser le moteur de recherche IE.)
- Enregistrer la longueur de fichier: Au moins 100MB
- Durée d'enregistrement : Au moins 5 minutes.
- Espace de disque réservé : Si l'espace de disque de votre PC est de moins de 200MB, Arrêtez l'enregistrement.
- Couverture d'enregistrement : Effacer les vieux fichiers quand la capacité du disque est presque terminée.

# 7. Programme d'enregistrement (pour IPC-330 avec carte SD de fonction d'enregistrement)

Cette section explique les **réglages d'enregistrement de carte SD**. Si la carte SD a été insérée, la capacité de la carte sera affichée. Vous devez d'abord la formater. Cela comprend : Couverture d'enregistrement, durée et minuterie. Les réglages sont comme suit :

|         |       |      |      |       |     |   |     |          |      | De     |      | 1.60 | balut |      |     |      |      |      |      |       |       |     |      |    | Device information        |
|---------|-------|------|------|-------|-----|---|-----|----------|------|--------|------|------|-------|------|-----|------|------|------|------|-------|-------|-----|------|----|---------------------------|
|         |       |      |      |       |     |   |     |          |      | Re     | econ | u sc | naui  | e    |     |      |      |      |      |       |       |     |      |    | Alias Settings            |
| sd tota | I cap | aci  | ty(M | )     |     | _ | 0   | М        |      |        |      |      |       |      |     |      |      |      |      |       |       |     |      |    | Device date&Time Settings |
| sd rem  | naini | ng ( | apa  | acity | (M) |   | 0   | М        |      |        |      |      |       |      |     |      |      |      |      |       |       |     |      |    | Users Settings            |
| sd stat | te    |      |      |       |     |   | s   | d car    | d is | not ii | nser | ted  | Fo    | rmat |     |      |      |      |      |       |       |     |      |    | Multi-Device Settings     |
| Record  | d cov | era  | ge   |       |     |   | E   | ~        |      |        |      |      |       |      |     |      |      |      |      |       |       |     |      |    | Basic Network Settings    |
| Record  | d tim | e(m  | inut | te)   |     |   | I I | 0        |      |        |      |      |       |      | Pe  | core | ling | imo  | rand | 10' E | -100  | min | uto  |    | Wireless Lan Settings     |
| Times   |       |      |      | ,     |     |   |     |          |      |        |      |      |       |      | INC | core | ingr | anne | rang | je. J | - 100 | ,   | iute | -  | UPnP Settings             |
| Timer   | reco  | rain | 9    |       |     |   |     | <b>~</b> |      |        |      |      |       |      |     |      |      |      |      |       |       |     |      |    | DDNS Service Settings     |
| select  | all   | _    | _    | _     |     |   |     | ~        |      |        |      |      |       |      |     | _    |      |      |      |       |       | _   | _    |    | Mail Service Settings     |
| Day     | 0     | 1    | 2    | 3     | 4   | 5 | 6   | 7        | 8    | 9      | 10   | 11   | 12    | 13   | 14  | 15   | 16   | 17   | 18   | 19    | 20    | 21  | 22   | 23 | Ftp Service Settings      |
| Sun     |       |      |      |       |     |   |     |          |      |        |      |      |       |      |     |      |      |      |      |       |       |     |      |    | Alarm Service Settings    |
| Mon     |       |      |      |       |     |   |     |          |      |        |      |      |       |      |     |      |      |      |      |       |       |     |      |    | PTZ Settings              |
| Tue     |       |      |      |       |     |   |     |          |      |        |      |      |       |      |     |      |      |      |      |       |       |     |      |    | Local record path         |
| Wed     |       |      |      |       |     |   |     |          |      |        |      |      |       |      |     |      |      |      |      |       |       |     |      |    | Upgrade Device Firmware   |
| Thu     |       |      |      |       |     |   |     |          |      |        |      |      |       |      |     |      |      |      |      |       |       |     |      |    | Record Schedule           |
| Fri     |       |      |      |       |     |   |     |          |      |        |      |      |       |      |     |      |      |      |      |       |       |     |      |    | Alarm Log                 |
| Sat     |       |      |      |       |     |   |     |          |      |        |      |      |       |      |     |      |      |      |      |       |       |     |      |    | Back                      |
|         |       |      |      |       |     |   |     |          | 3    | Subn   | nit  | C    | Refr  | esh  | ]   |      |      |      |      |       |       |     |      |    |                           |
|         |       |      |      |       |     |   |     |          | _    |        |      |      |       |      |     |      |      |      |      |       |       |     |      |    |                           |

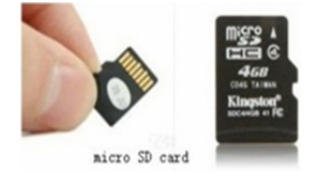

Couverture d'enregistrement : Effacer les vieux fichiers quand la carte SD est presque pleine. Durée d'enregistrement : Créer un fichier vidéo toutes les 10 minutes.

Minuterie d'enregistrement : Régler l'heure, sélectionner tout, stocker l'enregistrement sur la carte SD.

Vous pouvez lire la vidéo en ligne avec le moteur de recherche IE . Appuyer sur "Entrer",

choisissez le dernier signe en code :

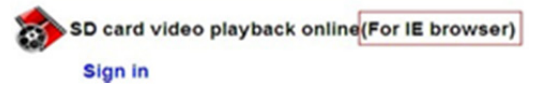

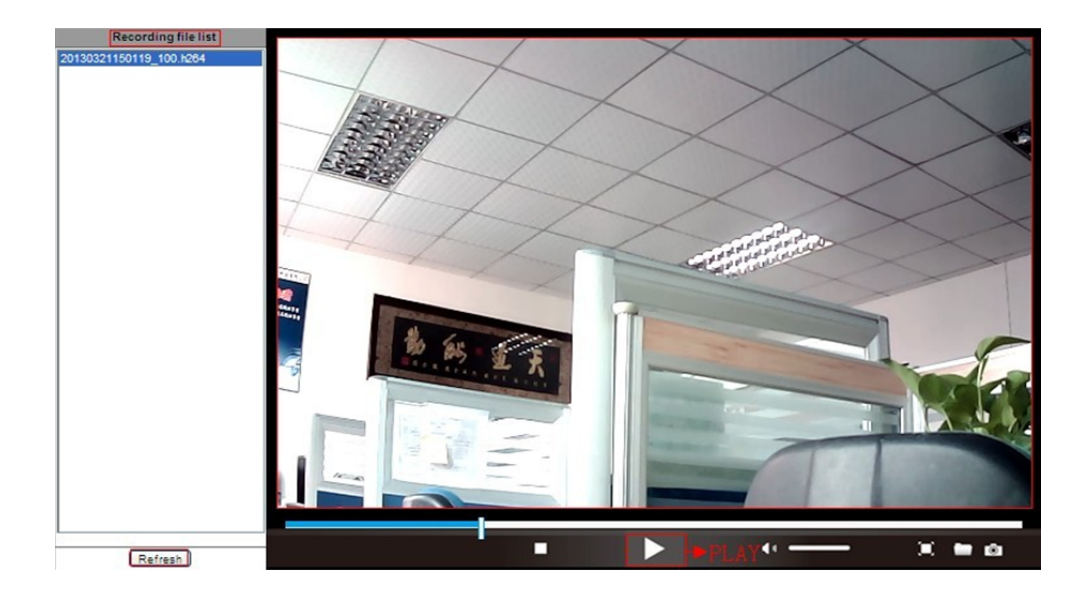

## 8. Améliorer Device Firmware et System Log

1). Avec cette option, vous pouvez relancer la caméra, la restaurer aux réglages d'usine et améliorer le système.

|                            | Upgrade Device Firmware  |         | Device information         |
|----------------------------|--------------------------|---------|----------------------------|
| Restore Factory Settings   | Restore Factory Settings |         | Device date&Time           |
| Reboot Device              | Reboot Device            |         | Users Settings             |
| Upgrade Device Firmware    | 浏览                       | Upgrade | Multi-Device Settings      |
| Upgrade Device Embeded Web | 浏览                       | Upgrade | Basic Network Settings     |
|                            |                          |         | Wireless Lan Settings      |
|                            |                          |         | DDNS Service Settings      |
|                            |                          |         | Mail Service Settings      |
|                            |                          |         | Ftp Service Settings       |
|                            |                          |         | Alarm Service Settings     |
|                            |                          |         | PTZ Settings               |
|                            |                          |         | Local record path          |
|                            |                          |         | Upgrade Device<br>Firmware |
|                            |                          |         | Record Schedule            |
|                            |                          |         | Alarm Log                  |
|                            |                          |         | Back                       |
|                            |                          |         |                            |

2). Cette alarme est fournie pour que les administrateurs surveillent les événements d'alarme

|              |                                          |                      |              |        | Device information           |
|--------------|------------------------------------------|----------------------|--------------|--------|------------------------------|
|              |                                          |                      | Alarm Log    |        | Alias Settings               |
| gpio<br>gpio | alarm 2015-09-10 1<br>alarm 2015-09-10 1 | 18:02:29<br>18:01:18 |              | ^      | Device date&Time<br>Settings |
| gpio         | alarm 2015-09-10 1                       | 8:00:08              |              |        | Users Settings               |
| gpio         | alarm 2015-09-10 1                       | 7:58:57              |              |        | Multi Device Settings        |
| gpio         | alarm 2015-09-10 1                       | 7:56:36              |              |        | D i bi c i c ci              |
| apio         | alarm 2015-09-10 1                       | 7:55:26              |              |        | Basic Network Settings       |
| gpio         | alarm 2015-09-10 1                       | 7:54:16              |              |        | Wireless Lan Settings        |
| gpio         | alarm 2015-09-10 1                       | 7:53:05              |              |        | DDNS Service Settings        |
| gpio         | alarm 2015-09-10 1                       | 7:51:54              |              |        | Mail Canalas Cattings        |
| gpio         | alarm 2015-09-10 1                       | 7:50:43              |              |        | Mail Service Settings        |
| gpio         | alarm 2015-09-10 1                       | 7:49:33              |              |        | Ftp Service Settings         |
| gpio         | alarm 2015-09-10 1                       | 7:47:12              |              |        | Alarm Service Settings       |
| gpio         | alarm 2015-09-10 1                       | 7:46:02              |              |        | DTZ Sottings                 |
| gpio         | alarm 2015-09-10 1                       | 7:44:51              |              |        | PTZ Settings                 |
| gpio         | alarm 2015-09-10 1                       | 7:43:41              |              |        | Local record path            |
| gpio         | alarm 2015-09-10 1                       | 7:42:30              |              |        | Upgrade Device               |
| gpio         | alarm 2015-09-10 1                       | 7:41:19              |              |        | Firmware                     |
| gpio         | alarm 2015-09-10 1                       | 7:40:09              |              |        | Record Schedule              |
| gpio         | alarm 2015-09-10 1                       | 7.37.48              |              |        |                              |
| gpio         | alarm 2015-09-10 1                       | 7:36:38              |              |        | - Alum Log                   |
| apio         | alarm 2015-09-10 1                       | 7:35:27              |              |        | Back                         |
| gpio         | alarm 2015-09-10 1                       | 7:34:16              |              |        |                              |
| gpio         | alarm 2015-09-10 1                       | 7:33:06              |              |        |                              |
| gpio         | alarm 2015-09-10 1                       | 7:31:55              |              |        |                              |
| gpio         | alarm 2015-09-10 1                       | 7:30:45              |              |        |                              |
| gpio         | alarm 2015-09-10 1                       | 7:29:35              |              | $\sim$ |                              |
| gpio         | alarm 2015-09-10 1                       | 7:28:24              |              |        |                              |
|              |                                          | C                    | lear Refresh |        |                              |

## 9. Réglages basiques de réseau et réglages PTZ

1). Réglages pour active des fonctions PTZ

|                     |                | Device information           |
|---------------------|----------------|------------------------------|
|                     | PTZ Settings   | Alias Settings               |
| against pre-bit     |                | Device date&Time<br>Settings |
| Call Preset on boot | 1 🗸            | Users Settings               |
| PTZ speed           | 10 🗸           | Multi-Device Settings        |
| Cruise Views        | 2 🗸            | Basic Network Settings       |
|                     | Submit Defeat  | Wireless Lan Settings        |
|                     | Submit Refresh | DDNS Service Settings        |
|                     |                | Mail Service Settings        |
|                     |                | Ftp Service Settings         |
|                     |                | Alarm Service Settings       |
|                     |                | PTZ Settings                 |
|                     |                | Local record path            |
|                     |                | Firmware                     |
|                     |                | Record Schedule              |
|                     |                | Alarm Log                    |
|                     |                | Back                         |
|                     |                |                              |
|                     |                |                              |
|                     |                |                              |
|                     |                |                              |
|                     |                |                              |
|                     |                |                              |

2). Dans "Réglages du réseau", vous pouvez modifier l'adresse IP, le passage et le numéro de port

|                            |                        | Device information         |
|----------------------------|------------------------|----------------------------|
|                            | Basic Network Settings | Alias Settings             |
| Obtain IP from DHCP Server |                        | Device date&Time           |
| IP Addr                    | 192.168.1.178          | Settings                   |
| Subact Mask                |                        | Users Settings             |
| Subhet Mask                | 255.255.255.0          | Multi-Device Settings      |
| Gateway                    | 192.168.1.1            | Basic Network Settings     |
| DNS Server2                | 202.96.134.33          | Wireless Lan Settings      |
| Litte Dect                 |                        | DDNS Service Settings      |
| HupFolt                    | 99                     | Mail Service Settings      |
|                            | Submit Defrech         | Ftp Service Settings       |
|                            | Subhit                 | Alarm Service Settings     |
|                            |                        | PTZ Settings               |
|                            |                        | Local record path          |
|                            |                        | Upgrade Device<br>Firmware |
|                            |                        | Record Schedule            |
|                            |                        | Alarm Log                  |
|                            |                        | Back                       |
|                            |                        |                            |

## 10. Réglage d'alias, date et heure

- 1) Vous pouvez choisir un serveur NTP et cliquer sur "Soumettre"
- 2) Choisir le fuseau horaire et cliquer sur "Soumettre" pour l'activer

|                       |                                         | Device information                                                                                                    |
|-----------------------|-----------------------------------------|----------------------------------------------------------------------------------------------------|
|                       | Device date&Time Settings               | Alias Settings                                                                                                    |
| Device Clock Time     | Mon, 21 Sep 2015 13:11:05 UTC           | Device date&Time                                                                                                    |
| Device Clock Timezone | (GMT +08:00) Beijing, Singapore, Taipei | Settings                                                                                                    |
| Sync with NTP Server  |                                         | Users Settings                                                                                                    |
| Ntp Server            | time.nist.gov V                         | Pasia Natural Sattings                                                                                                    |
|                       | Sure with DC Time                       | Basic Network Settings                                                                                                    |
|                       | Submit Refresh                          | DDNS Service Settings<br>Mail Service Settings<br>Ftp Service Settings<br>Alarm Service Settings<br>PTZ Settings<br>Local record path<br>Upgrade Device<br>Firmware<br>Record Schedule<br>Alarm Log |
|                       |                                         |                                                                                                    |

#### 3) Affichage du nom de la caméra

|       | Alias Settings | Device information<br>Alias Settings |
|-------|----------------|--------------------------------------|
| Alias | IPCAM          | Device date&Time<br>Settings         |
|       | Submit Refresh | Users Settings                       |
|       |                | Multi-Device Settings                |
|       |                | Basic Network Settings               |
|       |                | Wireless Lan Settings                |
|       |                | DDNS Service Settings                |
|       |                | Mail Service Settings                |
|       |                | Ftp Service Settings                 |
|       |                | Alarm Service Settings               |
|       |                | PTZ Settings                         |
|       |                | Local record path                    |
|       |                | Upgrade Device<br>Firmware           |
|       |                | Record Schedule                      |
|       |                | Alarm Log                            |
|       |                | Back                                 |
|       |                |                                      |

# 11. Réglages d'utilisateur et réglage multi-dispositifs

### 1) Modification du mot de passe utilisateur

|               |                |          | Device information         |
|---------------|----------------|----------|----------------------------|
|               | Users Settings |          | Alias Settings             |
|               | User           | Password | Device date&Time           |
| Visitor       |                |          | Settings                   |
|               |                |          | Users Settings             |
| Operator      |                |          | Multi-Device Settings      |
| Administrator | admin          | ••••     | Basic Network Settings     |
|               |                |          | Wireless Lan Settings      |
|               | Submit Refresh |          | DDNS Service Settings      |
|               |                |          | Mail Service Settings      |
|               |                |          | Ftp Service Settings       |
|               |                |          | Alarm Service Settings     |
|               |                |          | PTZ Settings               |
|               |                |          | Local record path          |
|               |                |          | Upgrade Device<br>Firmware |
|               |                |          | Record Schedule            |
|               |                |          | Alarm Log                  |
|               |                |          | Back                       |
|               |                |          |                            |

- 2) Rafraichir l'appareil dans la recherche LAN pour trouver et ajouter une autre caméra
- 3) Cliquer sur "le 2<sup>ème</sup> appareil" ou sur un autre appareil
- Cliquer sur l'équipement LAN ajouté dans la recherche, entrer l'identifiant et le mot de passe
- 5) Cliquer sur "Soumettre"

|                                  |                                                                                  | Device information                  |
|----------------------------------|----------------------------------------------------------------------------------|-------------------------------------|
|                                  | Multi-Device Settings                                                            | Alias Settings                      |
|                                  |                                                                                  | Device date&Time<br>Settings        |
| Device List in Lan               |                                                                                  | Users Settings                      |
|                                  |                                                                                  | Multi-Device Settings               |
|                                  | Refresh                                                                          | Basic Network Settings              |
| The 1st Device                   | This Device                                                                      | Wireless Lan Settings               |
| The 2nd Device                   | IPCAM(192.168.1.154)                                                             | DDNS Service Settings               |
| The 3rd Device                   | None                                                                             | Mail Service Settings               |
| The 4th Device                   | None                                                                             | Ftp Service Settings                |
| The 5fi Device                   | None                                                                             | Alarm Service Settings              |
| The 6si Device                   | None                                                                             | PIZ Settings                        |
| The 7se Device                   | None                                                                             | Local record path<br>Upgrade Device |
| The 8ei Device                   | None                                                                             | Firmware                            |
| The 9ni Device                   | None                                                                             | Record Schedule                     |
| attention: If you want to access | the device from internet, he sure the host and port that you set can be accessed | Alarm Log                           |
| attention. If you want to access | from internet.                                                                   | Back                                |
|                                  | Submit Refresh                                                                   |                                     |

### FAQ :

### A. Mot de passe oublié

- Réinitialiser la caméra. Quand l'appareil est sous tension, vous devez appuyer sur RESET pendant 10 secondes. Le bouton se trouve en bas de la caméra. Avec les cameras extérieures, le bouton blanc de réinitialisation est situé au bout du cordon d'alimentation.
- 2) Quand la réinitialisation est terminée, la caméra est réinitialisée aux réglages d'usine, puis l'identifiant et le mot de passe sont **"admin".**
- B. Pas de vidéo, seul un écran noir est affiché dans le moteur de recherche

Remarque : S'il n'y a toujours pas de vidéo après avoir active OCX ActiveX, veuillez activer les options ActiveX dans les réglages de sécurité IE en exécutant les étapes suivantes :

- 1. Désactiver le pare-feu de votre ordinateur.
- Changer les réglages ActiveX dans le moteur de recherche "IE" > "Outil" > "Options Internet" > "Sécurité" > "Niveau de personnalisation" > "Contrôle ActiveX et Plug-ins", toutes les options ActiveX doivent être configurées "Active":

En particulier :

Activé : Télécharger les contrôles ActiveX non signés

Activé : Initialiser et inscrire les contrôles ActiveX non marqués comme sûrs

Activé : Mettre en route les contrôles ActiveX et plug-ins

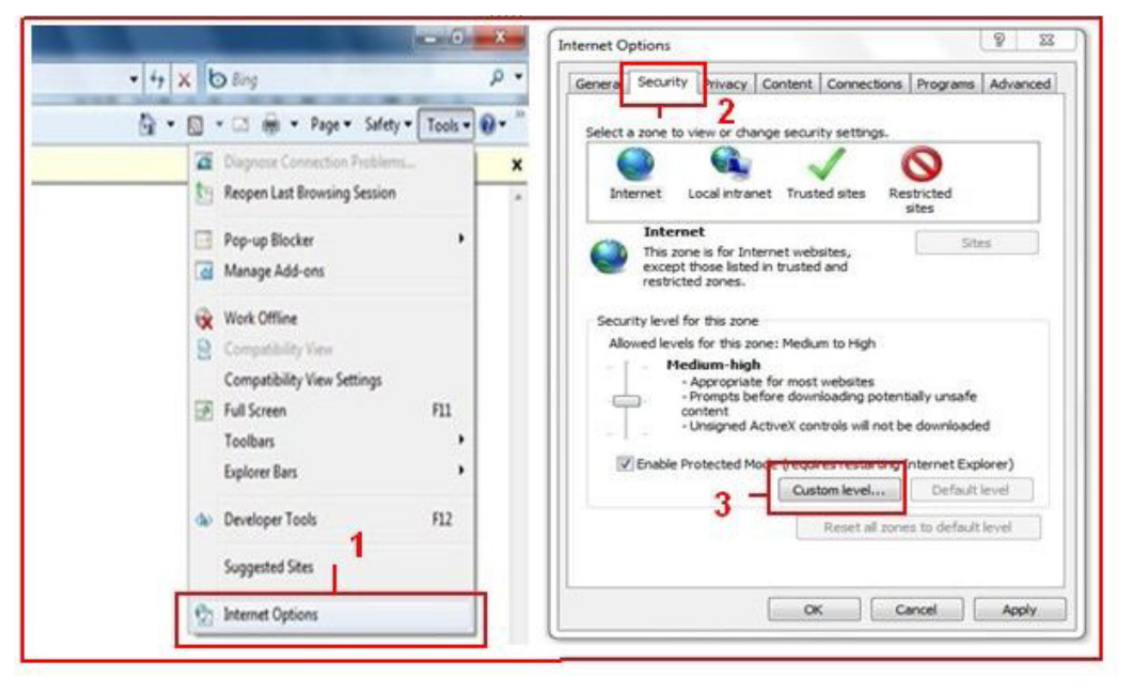

a.

| settings - Internet Zone 23<br>Settings  ActiveX controls and plug-ins ActiveX controls to run without pron Disable Disable Disa | Settings                                                    |
|----------------------------------------------------------------------------------------------------|-------------------------------------------------------------|
| Denlau uiden and animation on a unihunana that does not use     III     II     II     I                                                                                                    | Colu alous somewaid domaine to una Activa's unifount promot |
| "Takes effect after you restart Internet Explorer                                                                                                    | *Takes effect after you restart Internet Explorer           |
| Reset custom settings                                                                                                    | Reset custom settings                                       |
| Reset to: Medum-high (default)                                                                                                    | Reset to: Medium-low (default)                              |
| OK Cancel                                                                                                    | OK Cancel                                                   |

b.

#### TOUS DROITS RÉSERVÉS, COPYRIGHT DENVER ELECTRONICS A/S

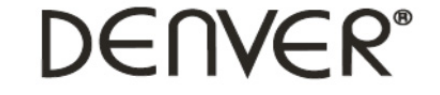

www.denver-electronics.com

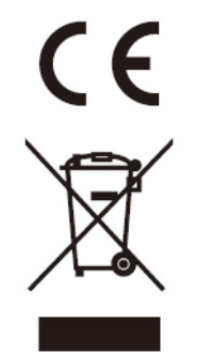

Les appareils électriques et électroniques et les batteries contiennent des matériaux, composants et substances qui peuvent nuire à votre santé et à l'environnement si ces déchets ne sont pas traités de façon appropriée.

Les appareils électriques et électroniques et les batteries sont marqués par le symbole de poubelle avec roulettes et une croix dessus, voir ci-dessous. Ce symbole indique que les appareils électriques et électroniques et les batteries doivent être collectés et jetés séparément des ordures ménagères.

En tant qu'utilisateur final, il est important que vous jetiez les batteries usagées dans des centres de collecte appropriés. En mettant en rebus les batteries pour être recyclées conformément à la règlementation vous contribuez à préserver l'environnement.

Dans toutes les villes existent des points de collecte où les appareils électriques et électroniques et les batteries peuvent y être déposés sans frais pour le recyclage. Vous pouvez obtenir des informations supplémentaires auprès des autorités locales de la ville.

Importateur : DENVER ELECTRONICS A/S Stavneagervej 22, DK-8250 Egaa, Denmark www.facebook.com/denverelectronics

Parla presente, InterSales A/S, declare que cettetablette DENVER (DENVER IPC-330 et DENVER IPO-320) est conforme aux exigences essentielles et aux autres dispositions pertinentes de la directive 1999/5/CE. Une copie de la Declaration de Conformite peut etre obtenue a l'adresse Inter Sales A/S Stavneagervej 22 DK-8250 Egaa Danemark